## USER MANUAL ON SC/ST Schemes

**DEPARTMENTOF INDUSTRIES** 

**GOVERNMENT OF ANDHRA PRADESH** 

1) User must go to *apindustries.gov.in* and Click on SCST schemes (Scrolling as shown)

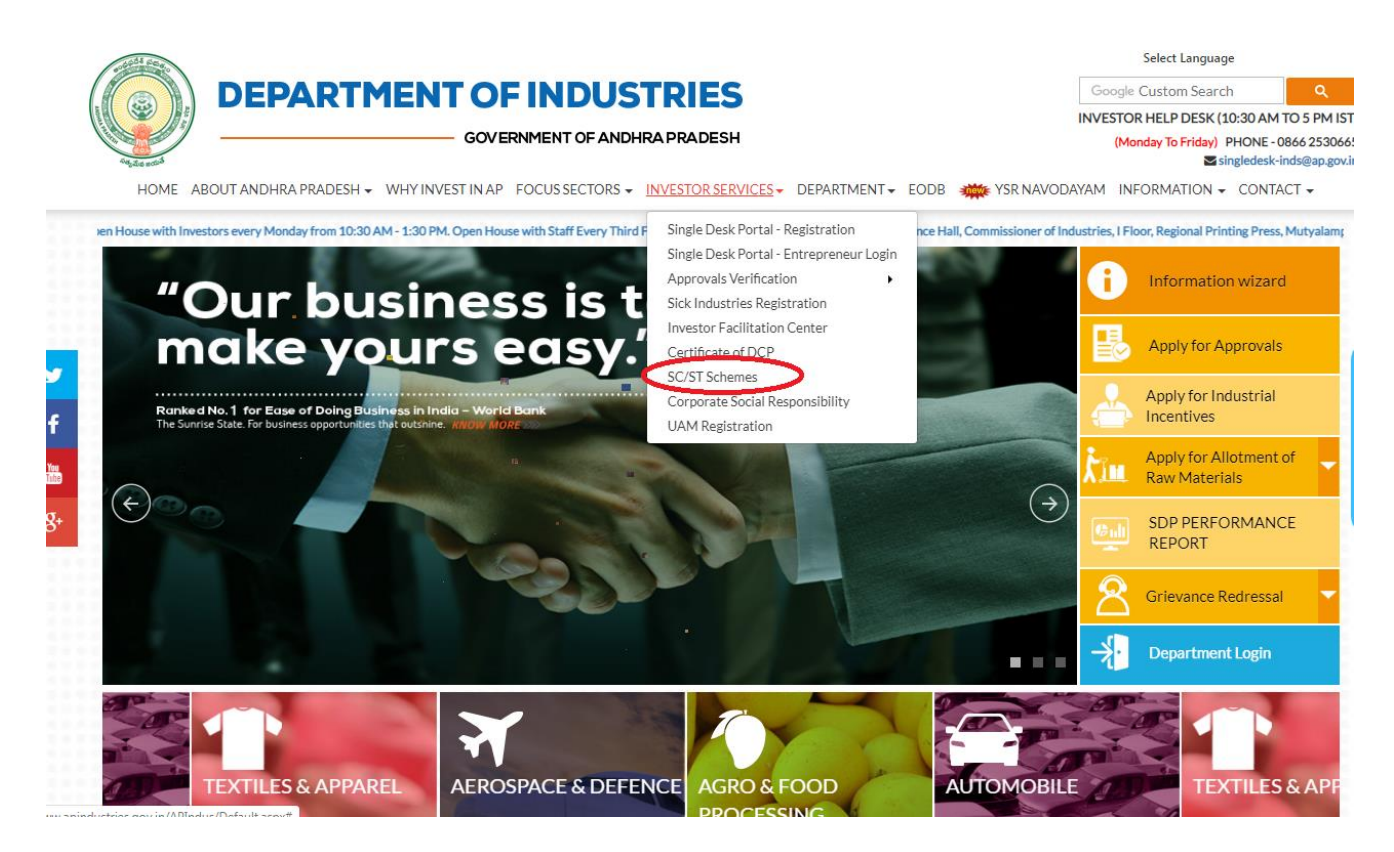

2) New page open and User initially register by clicking on *"Registration"* option in SC/ST Schemes.

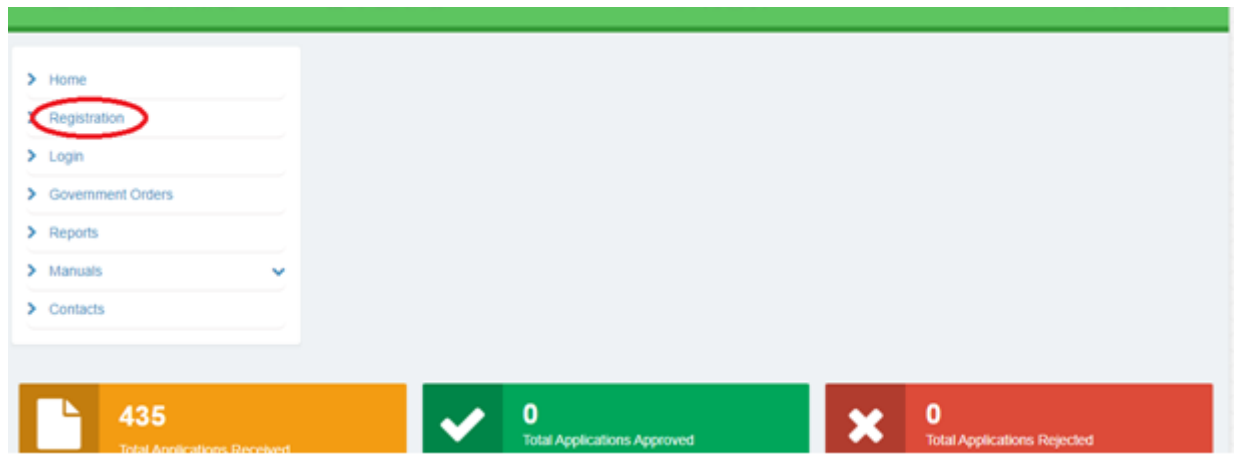

3) Then application will open, and the user must all the required fields for registration, then click on "*Submit*" button for registration.

Г

|                                             |                                       | Applicant must fill all<br>required for regi                                          | the details<br>istration                               |   |                |         |
|---------------------------------------------|---------------------------------------|---------------------------------------------------------------------------------------|--------------------------------------------------------|---|----------------|---------|
| PPLICATION FOR RESIDENTIAL ENTR             | REPRENEU                              | RSHIP DEVELOPMENT PROGRAM                                                             | IME                                                    |   |                |         |
|                                             |                                       |                                                                                       |                                                        |   |                |         |
| Name of the applicant (As per Aadhar Card)* |                                       | ASDFGH                                                                                | Age(18 to 50)*                                         | 1 | 18             |         |
| Gender*                                     |                                       | MALE                                                                                  | Aadhar No.*                                            |   | §9376          |         |
| PAN No.*                                    | :                                     | AJ                                                                                    | Mobile No.*                                            | 1 |                |         |
| Name of the Father/Husband/Guardian*        |                                       | OWERTY                                                                                | Residential Address"                                   |   | 123            |         |
|                                             |                                       |                                                                                       |                                                        |   | ANAKAPALLE     |         |
| District*                                   | 1                                     | Visakhapatnam 🔻                                                                       | Mandal*                                                |   | Anakapalli     | <b></b> |
| Village/city*                               | :                                     | ANAKAPALLE                                                                            | Pincode*                                               |   | 531001         |         |
| Social Category*                            | 1                                     | SC •                                                                                  | Educational Qualification*                             | 1 | POST GRADUATIO | ON V    |
| Email ID*                                   | :                                     | abc123@gmail.com                                                                      | Date of Birth*                                         | 1 | 27/03/1992     |         |
| Ai<br>the                                   | ter filling<br>details, c<br>on submi | all<br>Llick<br>t                                                                     | 9 Submit                                               |   |                |         |
| REPRENEURSHIP DE                            | VELOP                                 | MENT PROGRAMME                                                                        | 6                                                      |   |                |         |
| : AS                                        |                                       | One Time Password (OTP) I<br>registered Mobile No(x000<br>registered Email Id(abc1x00 | nas been sent to your<br>∝0969) and<br>∞∞∞@gmail.com). |   |                |         |
| : M.                                        | 1                                     | Please Enter OTP Here                                                                 |                                                        |   |                |         |
| : AJ                                        |                                       |                                                                                       | Resend OTP                                             |   |                |         |
| : QWI                                       | ERTY                                  |                                                                                       | Residential Address*                                   |   |                |         |
| · Vice                                      | khanatnar                             | n <b>v</b>                                                                            | Mandal*                                                |   |                |         |

5) After verifying OTP, pop - up will appear where user will receive **User name and Password**. User must change **password after login**.

| liassi           | 125.17.121.166:8080 says                                                                                                    | est for char |
|------------------|----------------------------------------------------------------------------------------------------|--------------|
| <b>10</b><br>601 | You are registered with Single Desk Portal.<br>Password has been sent to your registered Mobile Number and Email.<br>Please change your Password after your first login. |              |
|                  | ОК                                                                                                    |              |

|  | LOGI |  |  |
|--|------|--|--|

6) User must select anyone of the following courses schemes mentioned and click on *"Proceed"*.

| <br>            |                                                                                                    |                                     |
|-----------------|----------------------------------------------------------------------------------------------------|-------------------------------------|
|                 |                                                                                                    | Click here to Apply for New Courses |
|                 |                                                                                                    | $\otimes$                           |
| Course Name * : | Select-<br>Select-<br>Reimbursement of fee for Professional Certificate courses Scheme<br>Reimbursement of Course fee for Contract Development Programme<br>Entrepreneurship Development Programme<br>Skill Development Programme | ne Scheme.                          |
|                 |                                                                                                    |                                     |
|                 |                                                                                                    |                                     |
|                 |                                                                                                    |                                     |

7) Page will open where User can view his/her basic details. After viewing, click on "*Next*" button to *upload Enclosures/Mandatory Documents* required for further verification.

| Basic Details 2 Upload Mand               | latory Doc | uments 3 Declaration Fo | m                          |   |                 |
|-------------------------------------------|------------|-------------------------|----------------------------|---|-----------------|
| me of the applicant (As per Aadhar Card)* | :          | ASDFGH                  | Age(18 to 50)*             | 4 | 18              |
| der"                                      | :          | MALE                    | Aadhar No.*                |   | 930500339376    |
| No.*                                      | :          | AJPCP1234H              | Mobile No.*                | 4 | 9704360969      |
| ne of the Father/Husband/Guardian*        | :          | QWERTY                  | Residential Address*       | : | 123ANAKAPALLE   |
| rict*                                     | 40         | Visakhapatnam 🔻         | Mandal*                    | 4 | Anakapalli 🔻    |
| ge/city*                                  | 40         | ANAKAPALLE              | Pincode*                   | а | 531001          |
| al Category*                              | :          | SC V                    | Educational Qualification* | 4 | POST GRADUATIO! |
| uted institutions*                        |            | SELECT                  |                            |   |                 |

8) User must *choose file* button for file and click on *Upload* button. Repeat the same process for all the mandatory documents.

| Home &Change Password DeLog                                                        | Out          |                            |        |                 |
|------------------------------------------------------------------------------------|--------------|----------------------------|--------|-----------------|
| ION FOR RESIDENTIAL ENTREPRENEURSHI                                                | P DEVELOPM   | IENT PROGRAMME             |        |                 |
|                                                                                    |              |                            |        |                 |
| 1 Basic Details 2 Upload Mandatory I                                               | Documents    | 3 Declaration Form         |        | Fields marked b |
| Educational qualification (X Class/Diploma/Degree in engine equivalent or above)** | neering or : | Choose File No file chosen | Upload |                 |
| Proof of age (SSC or equivalent)*                                                  | ;            | Choose File No file chosen | Upload |                 |
| Residence proof - Aadhaar Card / MRO certificate etc*                              | :            | Choose File No file chosen | Upload |                 |
| PAN Card*                                                                          | 4            | Choose File No file chosen | Upload |                 |
| <- Previous                                                                        |              |                            |        | Next>>          |
|                                                                                    |              |                            |        | (               |

## 9) Pop-up will appear showing the *status of the uploaded file*.

/Residential\_EDP.aspx?changepwd=No

| assi                       | est for cha                                                                                                    |
|----------------------------|----------------------------------------------------------------------------------------------------|
| File Uploaded Successfully |                                                                                                    |
| C                          | ОК                                                                                                    |
| 01                         | Contraction of the second second second second second second second second second second second second second s |
|                            | रात्यमंत्र जयते                                                                                                 |

10) Finally, click on *"agree button"* and *"submit"* the application.

| E    | Jasic Details 2 Upload Mandatory Documents 3 Declaration Form                                                                                                    |  |  |  |  |  |
|------|----------------------------------------------------------------------------------------------------|--|--|--|--|--|
| ecla | ration                                                                                                    |  |  |  |  |  |
| 1.   | I declare that all the information provided above is true to the best of my knowledge and belief. I shall be liable for recovery of the entire money spent on me, if the information is found incorrect at any time. |  |  |  |  |  |
| 2.   | I understand that, the expenditure other than the free residential programme, will have to be borne by me only.                                                                                                    |  |  |  |  |  |
| 1    | I / We agree to the above terms and conditions.                                                                                                    |  |  |  |  |  |

11) Again, user will receive OTP for further verification

|                      | One Time Password (OTP) has been sent to your<br>registered Mobile No(xxxxxx0969) and<br>registered Email Id(abc1xxxxxx@gmail.com). |              |
|----------------------|----------------------------------------------------------------------------------------------------|--------------|
| ory Docur            |                                                                                                    |              |
|                      | Please Enter OTP Here                                                                                                    |              |
|                      | Resend OT                                                                                                    | >            |
| is true to the       | VERIFY OTP                                                                                                    | n me, if the |
| free residential pro | gramme, will have to be borne by me only.                                                                                           |              |
|                      |                                                                                                    |              |
|                      |                                                                                                    |              |
|                      |                                                                                                    |              |

12) Pop - up will appear showing program ID and about the details that are submitted.

| ssi | 125.17.121.166:8080 says                                          | est for c |
|-----|-------------------------------------------------------------------|-----------|
|     | EDP Details Submitted Successfully and Your EDP Id is EDP1800027. |           |
| Ċ   |                                                                   |           |
| 0   | ОК                                                                |           |
| Ļ   | Pratty and                                                        |           |

13) User can verify the status of his/her application in the dashboard.

|           | arroute -qor    | ange rassion Grog out                 |                              |         | Application for Davidantial Entransmuchia Paradomant Davar   |
|-----------|-----------------|---------------------------------------|------------------------------|---------|--------------------------------------------------------------|
| PPLICATIO | ON FOR RESIDENT | IAL ENTREPRENEURSHIP DEVELOP          | MENT PROGRAMME               |         | Арриканов пог кезноенкая спитергетисятыр слеменорлена, глода |
| SUNO.     | Application Id  | Course Name                           | Applied Date<br>(DD/MM/YYYY) | Status  | Documents                                                    |
|           | EDP1800027      | Entrepreneurial Development Programme | 08/08/2018                   | PENDING | QualificationProof<br>AgeProof<br>ResidenceProof             |